データベースマニュアル(2019.4)

## 医書.jp[いしょ ジェーピー]

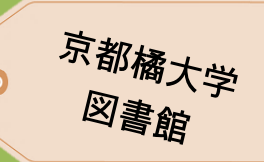

データベース:「MedicalFinder」が大きく生まれ変わり、「医書.jp」になりました。 1 つのプラットホームで主要医学出版社 8 社が発行する雑誌、約 64 誌が利用できる、ジャーナル全文 公開データベースです。

「医学」「看護」「リハビリテーション」「薬学」などを中心に、臨床・研究に役立つ学術専門雑誌が多数 搭載されており、それらに掲載されている論文を検索、閲覧(PDF ファイル)することができます。

また、検索条件機能が多彩なデータベース:「医中誌 Web」の機能が追加されたことで、これまで 以上に精度の高い検索ができるようになりました。

但し、本学では書籍(図書)の契約はしておりませんので、ジャーナル(雑誌)のみからの情報検索になります。

## シンプル検索の方法~検索結果の読み方

ここでは、もっともシンプルな検索方法について紹介します。

| 学校法人京都幡学園 京都幡大学<br>マイページログイン<br>共通10でログインする方はこちら | 医学専門ジャーナル・書籍の<br>()<br>isho | 電子配信サービス<br>.jp                                      | ジャーナル 書籍・雑誌   |
|--------------------------------------------------|-----------------------------|------------------------------------------------------|---------------|
|                                                  | ▲                           |                                                      |               |
| 高齢者 介語                                           |                             | <b>X </b> <i>J</i> <b></b> <i>X</i> <b></b> <i>T</i> | - Q           |
| ি সম্চ 🔍                                         | ジャーナル 〇書籍・雑誌 🗹 契約中のコンテンツのみ  | フリーワード   書誌情報                                        | 员 詳細検索 by 医中誌 |
| ① キーワード入力欄                                       | に検索語を入力し、検索ボタン(             | Q )をク                                                | リックします。       |

※事例は、「高齢者 △ 介護」としました。

もちろん、これだけで検索することもできますが、

全文公開されている論文だけ(今すぐ論文を入手できる)をヒットさせるようにすることも できます。

に√を入れた上で、キーワードを入力 ◉ ジャーナル ✓ 契約中のコンテンツのみ と します。

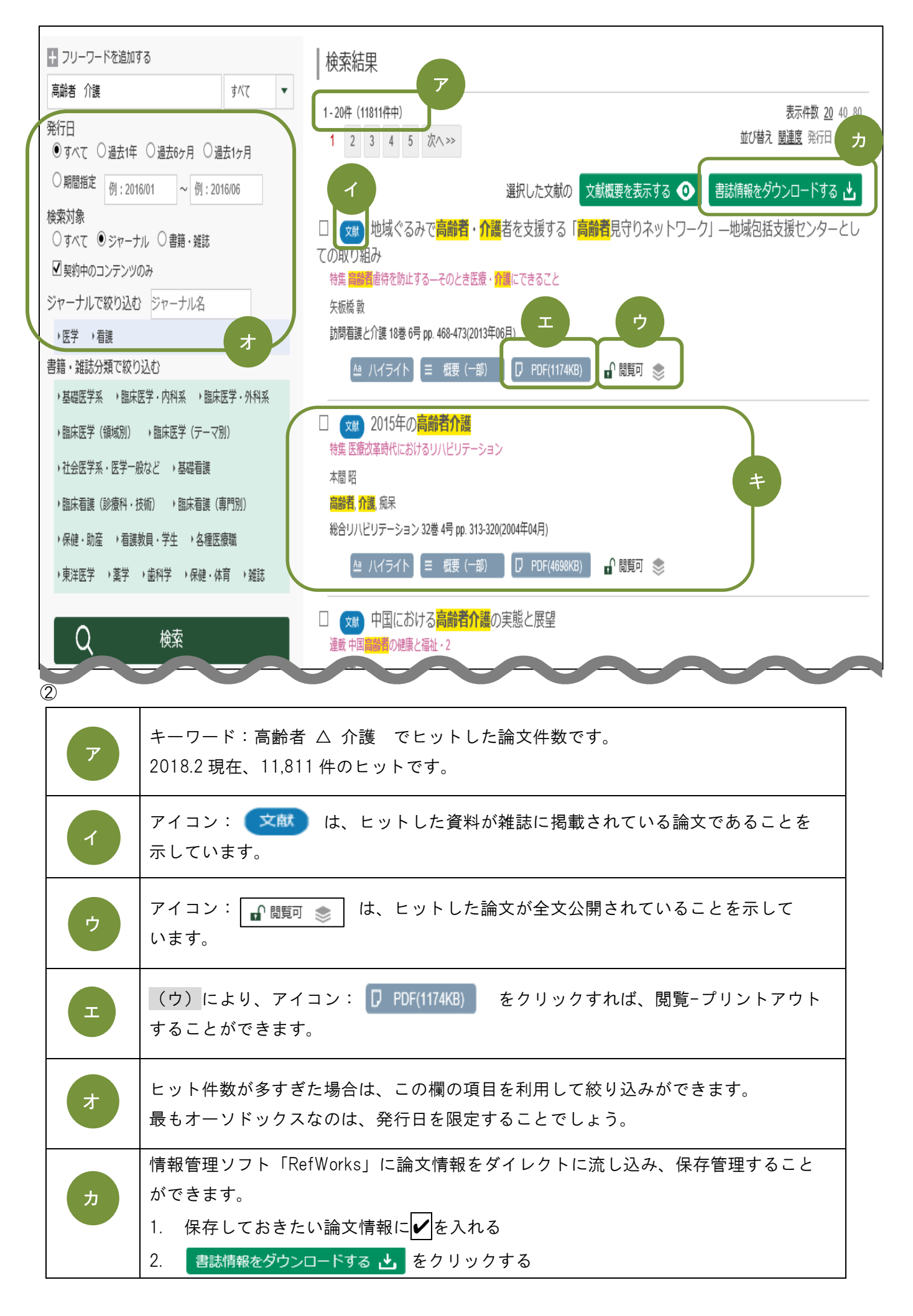

|   | 3. RefWorksへ<br>ダイレクトエクスポート をクリックする                                                                                                    |  |  |
|---|----------------------------------------------------------------------------------------------------|--|--|
|   | 4. RefWorks のバージョンを選択する                                                                                                    |  |  |
|   | ※オレンジ色の「古い RefWorks」を選んでください                                                                                                    |  |  |
|   | 5. RefWorks にログイン(ログイン名とパスワードを入力)する                                                                                                    |  |  |
|   | 6. インポートが自動的にスタートし、論文情報が取り込まれる                                                                                                    |  |  |
|   | 以下の論文情報は、レポートや論文執筆時に必要な情報です。                                                                                                    |  |  |
|   | しっかり読めるようになりましょう。                                                                                                    |  |  |
| + | <ul> <li>論文名:「2015年の高齢者介護」<br/>(特集:医療改革時代におけるリハビリテーション)</li> <li>論文著者名:本間 昭</li> <li>論文キーワード:高齢者、介護、痴呆<br/>※論文情報としては、必須ではありません</li> <li>紋閣載慧タイトル:『総合リハビリテーション』</li> <li>雑誌巻号:32巻4号</li> <li>論文掲載ページ:p.313-320</li> <li>雑誌発行年月:2004年4月</li> </ul> |  |  |

## 本学契約内の全文公開論文掲載の雑誌タイトルを知る

本学で利用できる「医書.jp」で、全文公開されている論文を掲載している雑誌タイトルをあらかじめ知ることができます。

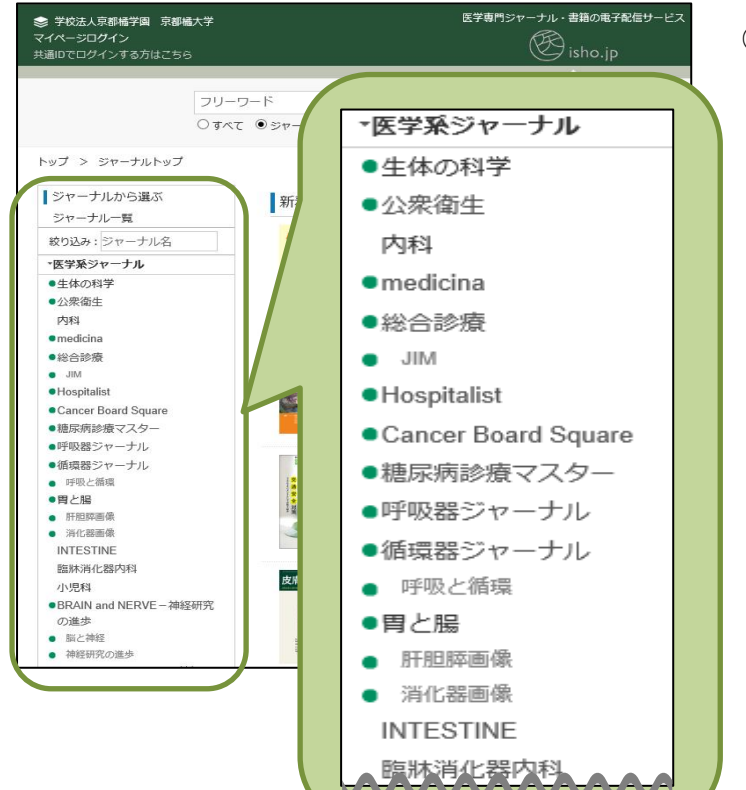

③ トップページの左側たてラインに表示されているジャーナルリストの内、●の印が付いているタイトルが、全文公開されている論文を掲載している雑誌になります。

## 詳細検索の方法

「医書.jp」で検索できる論文情報を、データベース:「医中誌Web」と同じように検索できるようになりました。

検索結果が「医書.jp」=「医中誌Web」になるわけではありません。

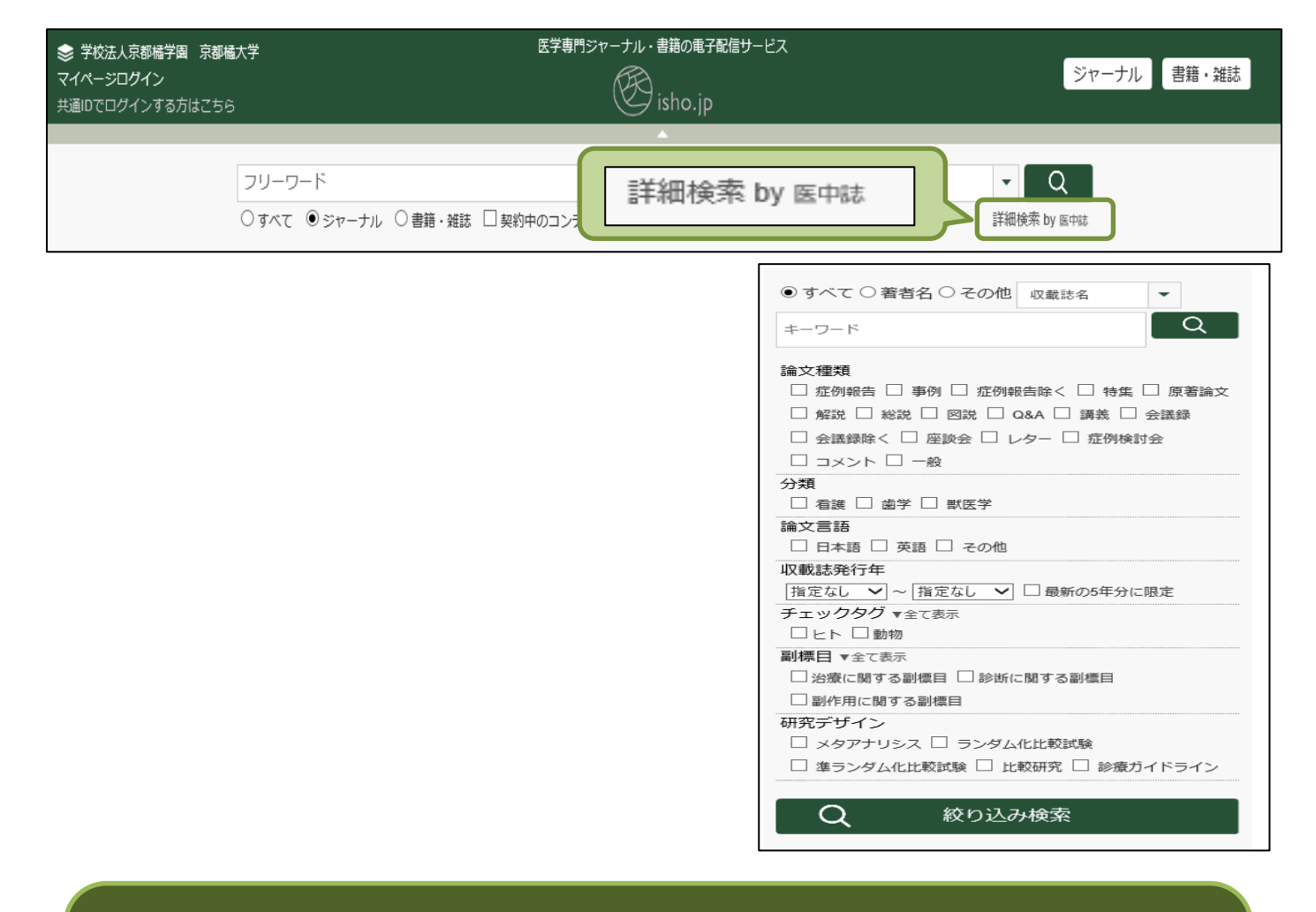

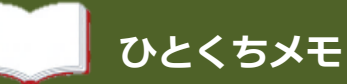

「医書.jp」で検索するためのキーワードを、データベース:「医中誌 Web」に搭載されている 【シソーラス参照】から流用すれば、さらに検索精度がアップするでしょう。